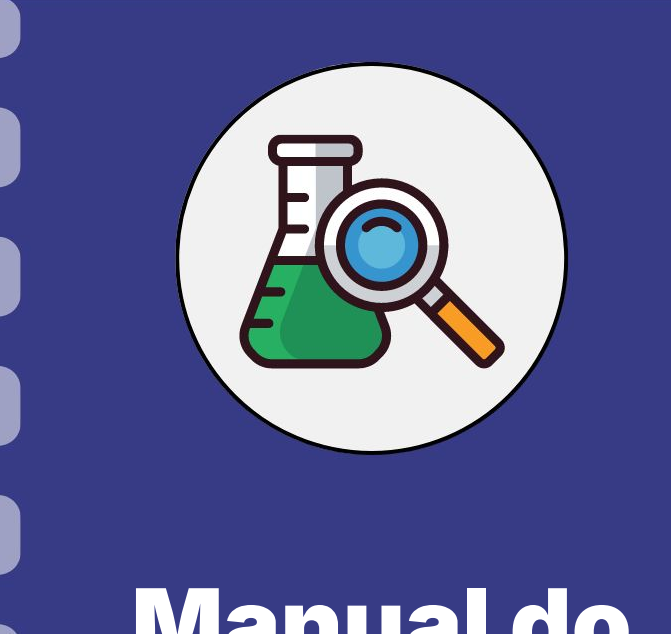

# Manual do pesquisador

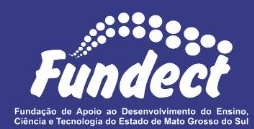

# Prestação de contas: Passagens

Atualização: 15/08/2024

O fluxo abaixo deve ser seguido para o procedimento de compra e prestação de contas de **Passagens**. Nas próximas páginas encontram-se observações importantes e mais detalhes sobre o processo.

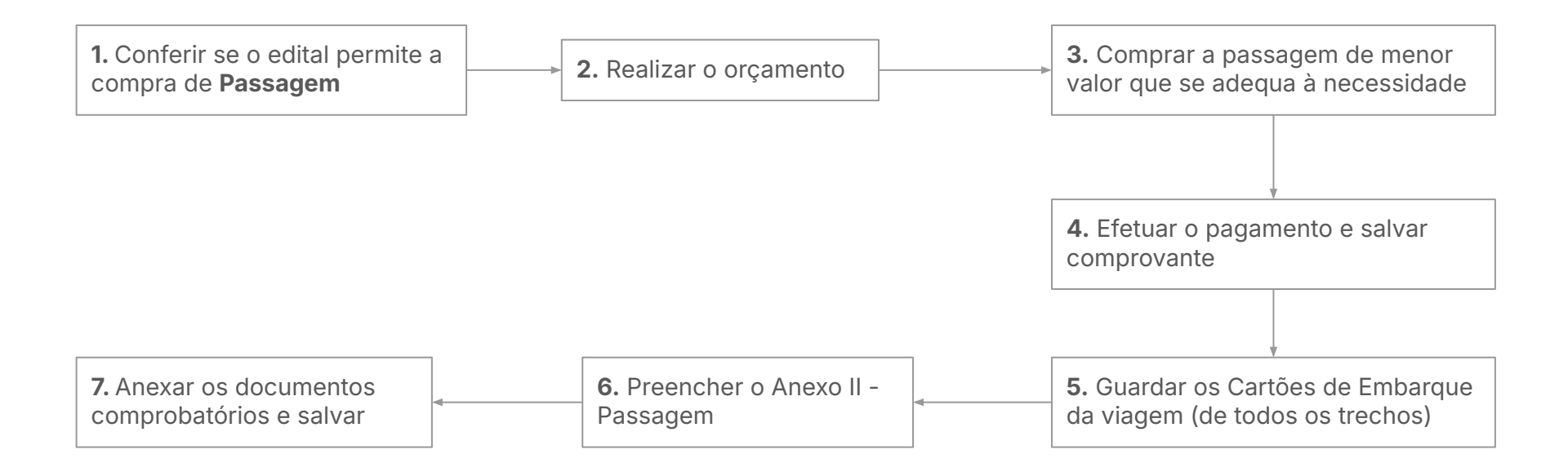

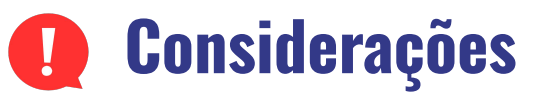

Na aquisição de passagens aéreas, a comprovação é dada através de dois documentos:

- 1. Nota fiscal ou comprovante de compra da passagem online/bilhete eletrônico;
- 2. Os cartões de embarque de todos os trechos envolvidos.

**U** O comprovante de compra precisa obrigatoriamente das seguintes informações:

- Nome do passageiro;
- Quantidade;
- Valor
- Itinerário

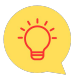

Nas próximas páginas é possível conferir exemplos dos documentos necessários.

# **EXEMPLO - Comprovante de passagens por agência de viagens**

| > |
|---|
|   |
| ) |

# **Exemplo: Comprovante eletrônico de passagens**

Código Da Reserva

#### Informações Do Passageiro

| NÚMERO DO BILHETE             |                       |   |
|-------------------------------|-----------------------|---|
| SOBRENOME DO                  |                       | A |
| PASSAGEIRO                    |                       |   |
| REF DO NOME                   | ADT                   |   |
| DATA DE EMISSÃO DO<br>BILHETE | 07 JAN 2024           |   |
| COMPANHIA AÉREA<br>EMISSORA   | GOL LINHAS AEREAS     |   |
| AGENTE EMISSOR                | GOL LINHAS AEREAS/SSW |   |

#### Detalhes Do Itinerário

| VOO                   | PARTIDA                       | CHEGADA                                  | CABINE/ASSENTO | BAGAGEM       | INFORMAÇÕES DO<br>VOO                         |
|-----------------------|-------------------------------|------------------------------------------|----------------|---------------|-----------------------------------------------|
| G3 1481<br>Confirmado | CAMPO GRANDE,<br>BRASIL (CGR) | GUARULHOS,<br>BRASIL (GRU)<br>TERMINAL 2 | 01F            | 2<br>bagagens | Família de tarifas:<br>MAX<br>Base tarifária: |
|                       | 18:25                         | 07/jun/2024<br>21:15                     |                |               | Inválido depois<br>de: 30 jun                 |

#### **Detalhes E Recibo Do Pagamento**

| Tarifa                        | BRL 390.14                                     |
|-------------------------------|------------------------------------------------|
| Tarifas / taxas /<br>encargos | BRL 35.01 BR3 (Taxa de Embarque)               |
| Endosso / Restrições          | NONEND/NONTRANS/                               |
| Forma de pagamento            | Cartão de crédito - Mastercard : XXXXXXXXXXXXX |
|                               | Prestação: 4                                   |
| Tarifa total                  | BRL 425.15                                     |

#### AIRLINES AIRLINES

TAM Linhas Aéreas S.A. Rua Ática, 673, andar 6, sala 62, Jardim Brasil, São Paulo/SP, CEP: 04.634-042 02.012.862/0001-60 São Paulo Brasil

#### Informação sobre sua passagem

#### Este é o seu comprovante de compra e contém os detalhes do serviço adquirido.

O passageiro manterá em seu poder este bilhete, para fins de fiscalização em viagemTenha em mãos apenas o código de reserva e a documentação de embarque.

#### Informação da viagem

| Código da reserva Nº c | le orden Cie       | dade e Data de emissão | Rio do janeiro, Brasil 06/07/22 |
|------------------------|--------------------|------------------------|---------------------------------|
| Nome do Passageiro     | Tipo de passageiro | Documento de Identifio | tação                           |
|                        | Adulto             | 71                     |                                 |
| (Participant)          | Adulto             | 1910-001               |                                 |

#### Itinerário

| N° de voo | Origem | Destino                                                                                                    | Saida<br>Data | Horário | Chegar<br>Data | da<br>Horário | Cabine  | Tarifa | Assento |
|-----------|--------|----------------------------------------------------------------------------------------------------|---------------|---------|----------------|---------------|---------|--------|---------|
| LA3008    |        | Constanting of the second second seco | 08/09/22      | 10:45   | 08/09/22       | 12:30         | Economy | Light  |         |
| LA3013    |        |                                                                                                    | 12/09/22      | 16:55   | 12/09/22       | 18:40         | Economy | Light  |         |

#### Detalhe do pagamento

#### Forma de pagamento

| Número da passagem | Conceito                       | Valor                    | Tipo               | Valor      |
|--------------------|--------------------------------|--------------------------|--------------------|------------|
| Şanı               | Voo<br>Taxas e/ou impostos (1) | R\$ 599,60<br>R\$ 148,52 | Cartão de crédito  | R\$ 748,12 |
|                    | Total pago                     | R\$ 748,12               | (1) BR: R\$ 148,52 |            |

# **Exemplo: Comprovantes não aceitos**

### Não será aceito nenhum tipo de <u>recibo</u> para comprovação de passagens

| Aventur                                                                                                    | AVENTUR VIAG. E<br>AVENTUR VIAG. E TURISMO LTDA                                    | TURISMO LTDA                          |                                  |       |
|----------------------------------------------------------------------------------------------------|------------------------------------------------------------------------------------|---------------------------------------|----------------------------------|-------|
| Recebernos de: CAMPO GRANDE M<br>CAMPO GRANDE M<br>Telefone: (67)<br>a quantia referente ao pagamento do(s) titulo( | FUNDECT TO: 1 CNPJ/CPF:<br>IS 79000-000<br>s) / parcela(s) abaixo discriminado(s): | Recibo No:<br>Recebido em: 10/11/2011 |                                  |       |
| Documento Fatura Emissão                                                                                            | Vencimento Parcela Valor [R\$] Observações                                         |                                       |                                  |       |
| FT00005559 FT000 10/11/2011                                                                                         | 10/11/2011 Única 3.384,43 R                                                        |                                       |                                  |       |
| CAMPO GRANDE, 10 de Novembro de 2011                                                                                | Emtode ava anto                                                                    | Viegens » Turisens tide.              | R                                | 18216 |
|                                                                                                    | L_ Comp                                                                            | o Grande — MS                         | RS #4123,00 #                    |       |
|                                                                                                    |                                                                                    | Place<br>A im                         | Har Austranto i vinte i uno riai | n     |

# **Exemplo: Comprovante de Cartão de Embarque**

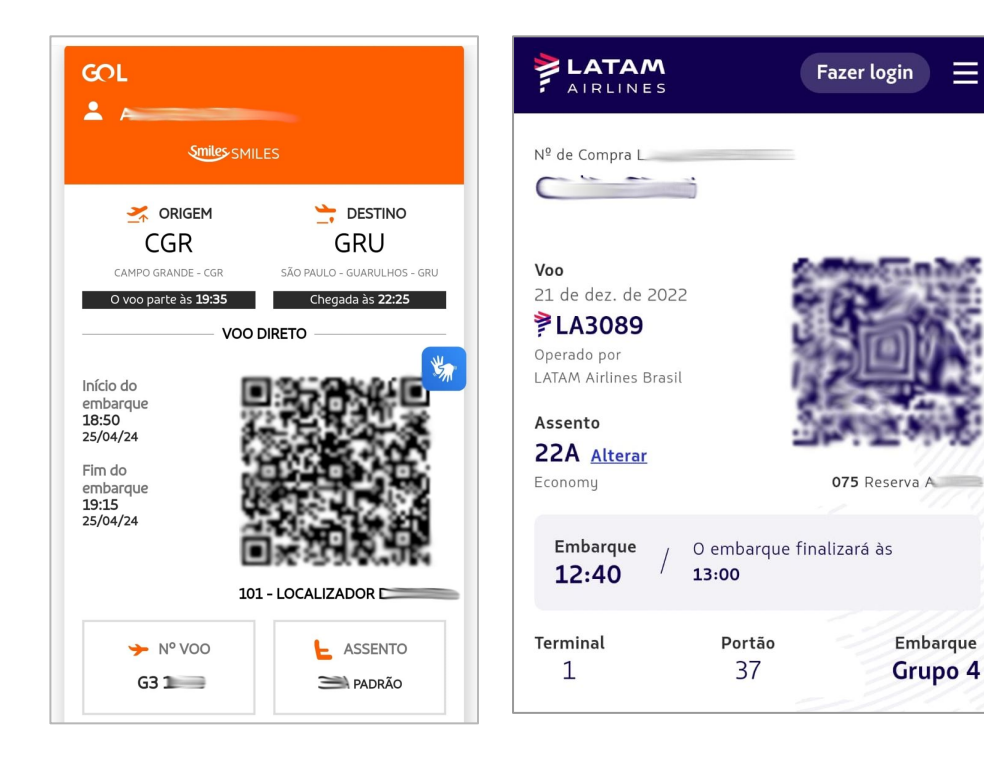

| GOL LINHAS                                                  | AEREAS                                    | CGR<br>CAMPO GRANDE, BRASIL                          | GRU                                              | BRASIL        | Aeronave:<br>BOEING 7    | 37 MAX          |    |
|-------------------------------------------------------------|-------------------------------------------|------------------------------------------------------|--------------------------------------------------|---------------|--------------------------|-----------------|----|
| Duração:<br>1hr(s) 55min(s)<br>Família de tarifas:<br>LIGHT |                                           | Partindo às:<br>19:20<br>Terminal:<br>Não disponível | Chegando às:<br>22:15<br>Terminal:<br>TERMINAL 2 |               |                          |                 |    |
| Nome do passageiro:<br>» ^<br>» Lu                          | Assentos:<br>Não confirma<br>Não confirma | Número do passageiro fre<br>do GOL LINHAS<br>do      | qüente: Re<br>S AEREAS 12<br>1                   | ecibo(s) de E | Bilhete(s) Ele<br>SMILE: | etrônico(s<br>S | ): |

FQTV - G

DESTINO/DESTINATION - CAMPO GRANDE

Após o processo de compra e viagem, o coordenador deve preencher o **Anexo II - Passagens** e anexar os documentos no SigFundect, conforme os passos a seguir.

### Passo 1

- 1. Acessar SigFundect através do link;
- A página inicial (a) será carregada. Desça e localize a seção "Minhas propostas/Inscrições em Andamento/Concluídas" (b);
- Localize a proposta que deseja e clique sobre ela, em seguida clique em "Informações" (c) para acessar a "Área do Projeto Contratado".

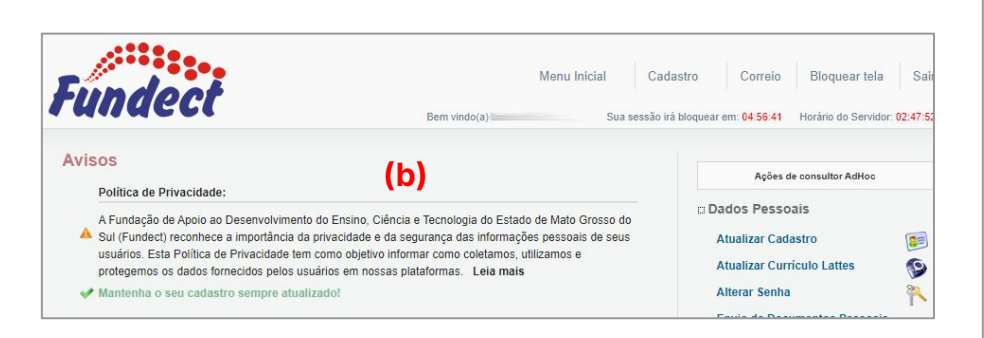

| Titula - I                                    |     |
|-----------------------------------------------|-----|
|                                               |     |
| Edital • Chamada 🔤                            |     |
| Coordenador • Contraction Contraction         |     |
| Modalidade • Projeto                          |     |
| Enviado em • 03.04.2023                       | (c) |
| odalidade • Projeto<br>Iviado em • 03.04.2023 | (c) |

### Passo 2

1. A "Área de Projeto Contratado" (a) será carregada. No menu à direita clique em "6.1 Novo Formulário" (b) dentro de Prestação de Contas

| Área de Projeto Contrat                             | ado Bem vindo(a) C    | Sua sessão irá bloquear em: 04 59 51 Horário do Servidor: 02                                                                  |
|-----------------------------------------------------|-----------------------|----------------------------------------------------------------------------------------------------|
| (a)<br>Informações Projeto                          |                       | 1. Informações Técnicas<br>1.1 Resumo do Projeto                                                                              |
| Nº Processo:<br>Projeto:<br>Edital:<br>Coordenador: | 83<br>In<br>Chamada E | 1.2 Relatórios/Prest. de Contas 1.3 Solicitações e Alterações 2. Informações Jurídicas 2.1 Termo Original 2.2 Termos Aditivos |
|                                                     |                       | 3. Informações Financeiras<br>3.1 Cronograma de Desembolso                                                                    |

| 4.3 Substituição                                    |     |
|-----------------------------------------------------|-----|
| 4.4 Em eoição<br>4.5 Acompanhamento de solicitações |     |
|                                                     |     |
| 5. Informações Administrativas                      |     |
| 5.1 Localização do Processo                         |     |
| 6. Prestação de Contas<br>6.1 Novo Formulário       | (b) |
| 6.2 Editar Formulários                              |     |
| 6.3 Prestação de Contas Simplificada                |     |
|                                                     |     |

 Para lançar as despesas no sistema selecione
Anexo II - Lançamento de Notas (c) e em seguida em "Novo" (d)

| mularios de Prestação de Contas                                             |     |
|-----------------------------------------------------------------------------|-----|
| Formulários Técnicos<br>Anexo VI - Relatório Técnico de Projeto de Pesquisa |     |
| Anexo VIa - Relatório Técnico (RESUMO)<br>Formulários Financeiros           |     |
| Anexo I - Relação de Pagamentos (C)                                         |     |
| Anexo II - Lançamento de Notas<br>Anexo III - Relação de Bens               |     |
| Anexo IV - Recibo de Diárias                                                |     |
| Alicaulty - Recibule Dialias                                                | (d) |

### **Preencher Anexo II - Notas**

### Passo 3

- 1. Uma janela será aberta para lançar a nota.
  - a. Selecione a data de compra do item;
  - b. Selecione a "Natureza da despesa", que neste caso será "Passagem" (a);
  - c. Preencha a Forma de Pagamento e o Valor Líquido;
  - Em seguida o formulário será atualizado com novos campos para preenchimento;

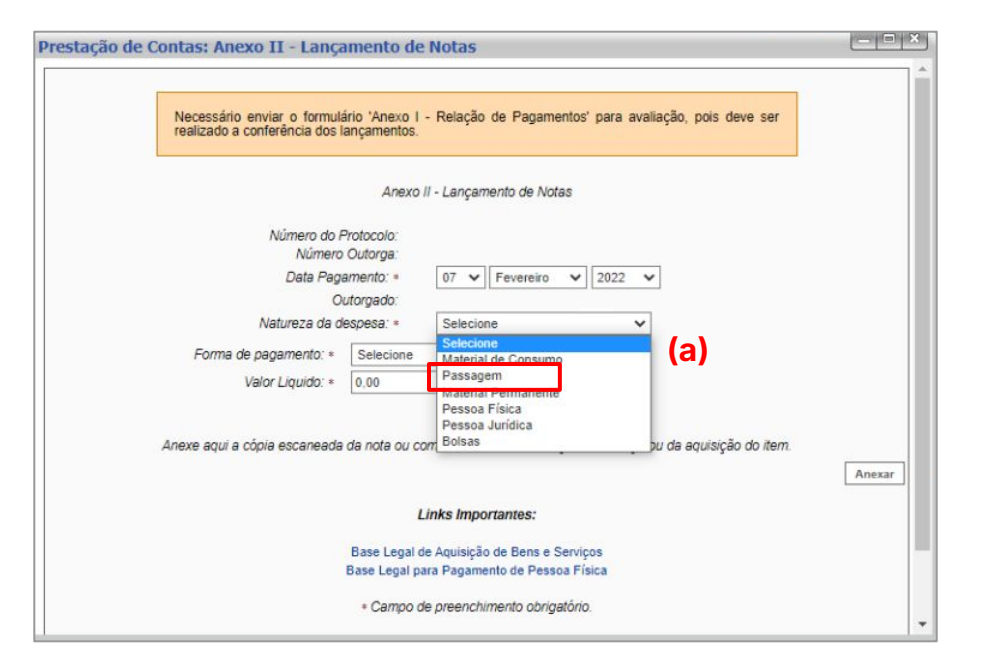

### **Preenchendo o Anexo**

#### Passo 4

 Continue o preenchimento do Anexo com as informações referentes à viagem.

| Número o                                                | lo Protocolo: | 4                                              |          |
|---------------------------------------------------------|---------------|------------------------------------------------|----------|
| Núm                                                     | ero Outorga:  | /2022                                          |          |
| Data P                                                  | agamento: *   | 18 🗸 Março                                     | ✔ 202    |
|                                                         | Outorgado:    | <u>A</u>                                       |          |
| Natureza di                                             | a despesa: *  | Passagem                                       |          |
| Credor/Fornecedor: *                                    | GOL LINHAS    | Dados da Aquisição                             | (a)      |
| Credor/Fornecedor: *                                    | GOL LINHAS    | Dados da Aquisição<br>AEREAS                   | (a)      |
| Credor/Fornecedor: *<br>CNPJ: *                         | GOL LINHAS    | Dados da Aquisição<br>AEREAS                   | (a)      |
| Credor/Fornecedor: *<br>CNPJ: *<br>Tipo do Documento: * | GOL LINHAS    | Dados da Aquisição<br>AEREAS<br>(b)            | (a)<br>~ |
| Credor/Fornecedor: *<br>CNPJ: *<br>Tipo do Documento: * | GOL LINHAS    | Dados da Aquisição<br>AEREAS<br>(b)<br>RESERVA | (a)<br>~ |

(a) Preencha com o Nome do fornecedor e CNPJ.

**(b)** Selecionar o Tipo do documento que comprova a compra (normalmente Nota Fiscal ou Recibo)

(c) Escrever o n° do Código de Reserva gerado pela empresa. Este código (normalmente composto de letras e números) está presente no comprovante de compra, no e-mail recebido e, também, no cartão de embarque.

**ATENÇÃO:** Algumas empresas enviam também o **N° de ordem**, que **não** corresponde ao Código de Reserva.

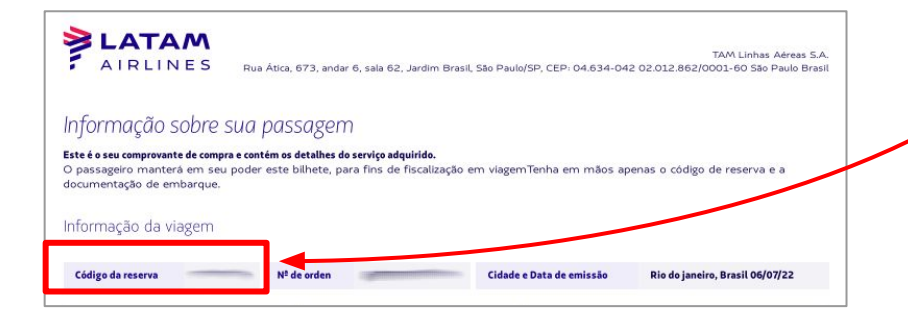

# **Preenchendo o Anexo**

### Passo 4

2. Continue o preenchimento do Anexo com as informações referentes à viagem.

|                                   |             |            | Da                         | dos do            | Passag          | eiro |      |       |       |    |   |    |     |
|-----------------------------------|-------------|------------|----------------------------|-------------------|-----------------|------|------|-------|-------|----|---|----|-----|
| (d) Passageiro: *                 | 27400       | ingen i    | minister                   |                   |                 |      |      |       | T     |    |   |    |     |
| Data e Hora de saída: *           | 25          | ~          | Abril                      | ~                 | 2024            | ~    | as   | 19    | ~     | 20 | ~ | hs |     |
| Data e Hora de chegada: *         | 29          | ~          | Abril                      | ~                 | 2024            | ~    | as   | 22    | ~     | 50 | ~ | hs |     |
| (f) Localizador: *                | 1.          | 1010       |                            |                   |                 |      |      |       |       |    |   |    | (e) |
| (g) Data de emissão: *            | 18          | v          | Março                      | ~                 | 2024            | ~    | 1    |       |       |    |   |    |     |
|                                   | lt          | em         | da Aquisiçã                | ăo ou C           | Contrata        | ção  | do S | Servi | iço * |    |   |    |     |
| 02 Passagens aéreas<br>(h)        | lt<br>s ida | em<br>e vo | da Aquisiça<br>Ita CGR X : | ão ou C<br>São Pa | Contrata<br>ulo | ção  | do S | Servi | iço * |    |   |    |     |
| 02 Passagens aéreas<br><b>(h)</b> | lt<br>sida  | e vo       | da Aquisiçã<br>Ita CGR X : | ão ou C<br>São Pa | Contrata<br>ulo | ção  | do S | Servi | iço * |    |   |    |     |
| 02 Passagens aéreas<br><b>(h)</b> | /t<br>sida  | e vo       | da Aquisiçi<br>Ita CGR X : | ão ou C<br>São Pa | Contrata        | ção  | do S | Servi | iço * |    |   |    |     |

(d) Preencha com o nome completo do passageiro. Se houver mais de um passageiro também é necessário escrever o nome.

(e) Selecione a data e horário de Saída e Chegada.

- A **Saída** corresponde à data que você sai da cidade inicial;
- A **Chegada** corresponde à **data de chegada no destino** final;
- Os **horários** correspondem à hora de **partida** da aeronave;

(f) Preencher o Localizador (que às vezes é o mesmo número do Código de Reserva);

(g) Data de emissão da passagem, ou seja, a de compra;

(h) Breve descrição das passagens compradas: quantidade e destino.

### Passo 4

- 2. Preencha o n° do documento com o n° da compra (a)
  - a. Em algumas cias aéreas pode ser encontrado como nº ordem (b);
  - Em caso de nota fiscal, o número normalmente está localizado no canto superior direito como "número da nota" (c);

3. Preencha e confirme o valor líquido (d);

| Forma de pagamento: *                                                                                                    | Cartão Magnético                                                                                           | ~                                   |                  |
|----------------------------------------------------------------------------------------------------|----------------------------------------------------------------------------------------------------|-------------------------------------|------------------|
| Número do documento*                                                                                                    | - (a)                                                                                                    |                                     | ne/Razão Social: |
| Valor Liquido: *                                                                                                    | 1.418,92 <b>(d)</b>                                                                                        |                                     |                  |
| AIRLINES Rua Atica, 673,                                                                                                    | andar 6 cala 62 Jardim Bracill 550 Daulo/CD (CED-04 634-042                                                | TAM Linhas Aéreas S.A.              |                  |
|                                                                                                    |                                                                                                    | 02.012.862/0001-50 5ao Paulo Brasil |                  |
| nformação sobre sua passag                                                                                                    | zem                                                                                                    | U2.012.852/0001-50 Seo Paulo Brasil |                  |
| nformação sobre sua passas<br>ste é o seu comprovante de compra e contém os detal<br>o passageiro mantera em seu poder este bilher<br>ocumentação de embarque.                        | ZeM<br>Le, para fins de fiscalização em viagemTenha em mãos ape                                            | 02.012.862/0001-50 Sao Paulo Brasil |                  |
| nformação sobre sua passas<br>ste é o seu comprovante de compra e contém os detal<br>o passageiro mantera em seu poder este bilher<br>ocumentação de embarque.<br>nformação da viagem | zem<br>zem<br>he do serviço adquirido.<br>te, para fins de fiscalização em viagemTenha em mãos aper<br>(a) | uz.uz.a62(UUU-60 Sao Paulo Brasil   |                  |

|         |                                                                                                    |                                                                                                    | Número da Nota                              |
|---------|----------------------------------------------------------------------------------------------------|----------------------------------------------------------------------------------------------------|---------------------------------------------|
|         | PREFEITURA MUNI                                                                                                    | CIPAL DE CAMPO GRANDE                                                                                           | 000                                         |
|         |                                                                                                    | CIPAL DE FINANÇAS - SEFIN                                                                                       | Data e Hora de Emissão<br>23/11/2022 0151:2 |
|         | NOTA FISCAL DE SE                                                                                                    | RVIÇOS ELETRONICA - NISE                                                                                        |                                             |
|         |                                                                                                    | PRESTADOR DE SERVICOS                                                                                           |                                             |
| ial: ST | COLUMN STATES OF THE OWNER OF THE OWNER OF THE OWNER OF THE OWNER OF THE OWNER OF THE OWNER OF THE OWNER OF THE       | 1999 - 1999 - 1997 - 1997 - 1997 - 1997 - 1997 - 1997 - 1997 - 1997 - 1997 - 1997 - 1997 - 1997 - 1997 - 1997 - |                                             |
|         |                                                                                                    |                                                                                                    |                                             |
|         |                                                                                                    |                                                                                                    |                                             |
|         |                                                                                                    |                                                                                                    |                                             |
| CADA    | ABAIXO                                                                                                    |                                                                                                    | NF-e                                        |
| CADA    | ABAIXO                                                                                                    |                                                                                                    | NF-e                                        |
| CADA I  | ABAIXO                                                                                                    | N° 81                                                                                                    | NF-e                                        |
| CADA :  | ABAIXO                                                                                                    | N° 6<br>Séri                                                                                                    | NF-e                                        |
|         | DANFE<br>DCUMENTO AUXILIA<br>DR.NOTA FISCAL<br>ELETRÓNICA                                                             | R R                                                                                                    | NF-e (C                                     |
|         | DANFE<br>Documento Auxilia<br>Documento Auxilia<br>Documento Auxilia<br>Do Nota Fiscal<br>Elstróbica<br>0 - Entraño 1 | R<br>CIRAVE DE ACESSO<br>3523                                                                                   | NF-e                                        |

### Passo 5

- **1.** Clique em "**Anexar**" (a) para inserir os documento comprobatórios no formato PDF. Lembre-se de anexar:
  - a. Nota Fiscal ou Comprovante de pagamento;
  - **b.** Cartão de embarque para cada pessoa e trecho;
- 2. Por fim, clique em "Salvar" e depois em "Fechar".

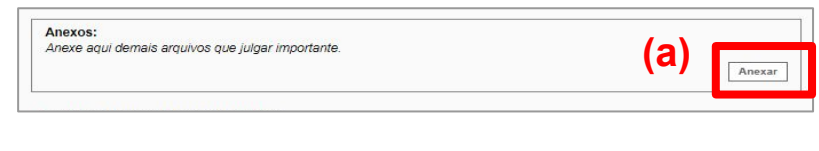

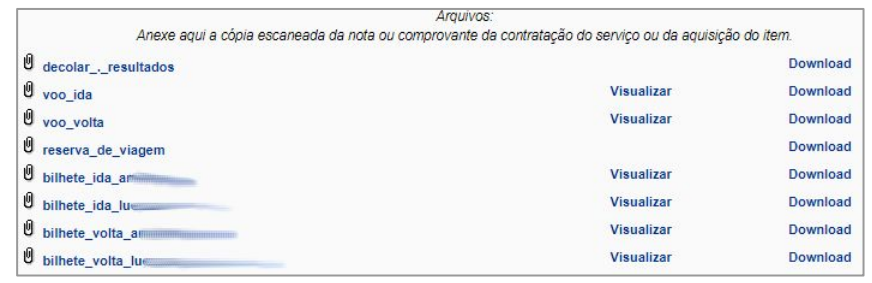

Exemplo de comprovantes anexados

# Em caso de dúvidas...

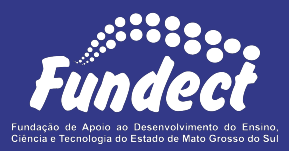

Contatar o setor responsável pelo seu edital e/ou pela prestação de contas:

(Whatsapp)

#### Gerência de Prestação de Contas Financeira

3316-6716 3316-6717 pcontas.fundect@qmail.com

Gerência de Projetos 3316-6725 (Whatsapp) fundectprojetos@gmail.com